## Ålandsbanken verkkopankki

1. Klikkaa verkkopankin etusivulla ilmoituksia kohdasta "**uusi e-laskuehdotus"** 

|                |         | Käyttäjä: | Kirjaudu ulos                                                |
|----------------|---------|-----------|--------------------------------------------------------------|
| )ta yhteyttä 🗸 | Etusi 🗸 |           | 20+ ilmoitusta<br>20+ uutta viestiä<br>1 uusi e-laskuehdotus |
|                |         |           | Sivun ohjeet 🕐                                               |

2. Laita ruksi Turvan e-laskuehdotuksen eteen. Klikkaa "**Liitä"** 

## Kirjaudu ulos **ÀLANDSBANKEN** Kävttäjä: PREMIUM BANKING 20+ ilmoitusta 🗸 🗸 Sijoitukset 🗸 Avaa palvelu 🗸 Ota yhteyttä 🗸 Etusi 🗸 😬 🗉 😟 Pankkisi 🗸 Maksut ~ Maksut E-laskut Etsi yritys Sivun ohieet 🕐 E-laskuttajasi Tällä sivulla voit nähdä tämänhetkiset e-laskuliittymäsi. Voit luoda uuden liittymän, muuttaa liittymää tai poistaa sen. Jos olet saanut e-laskuehdotuksia, niin ne näytetään tässä 31 päivän ajan. Voit hyväksyä tai poistaa e-laskuehdotukset. E-laskuehdotuksesi Laskutusaihe Tunnistetieto Vritu VAKUUTUSMAKSUT / E-LASKU Liitä Poista

## 3. Tee tarvittavat valinnat ja klikkaa "**Hyväksy"**

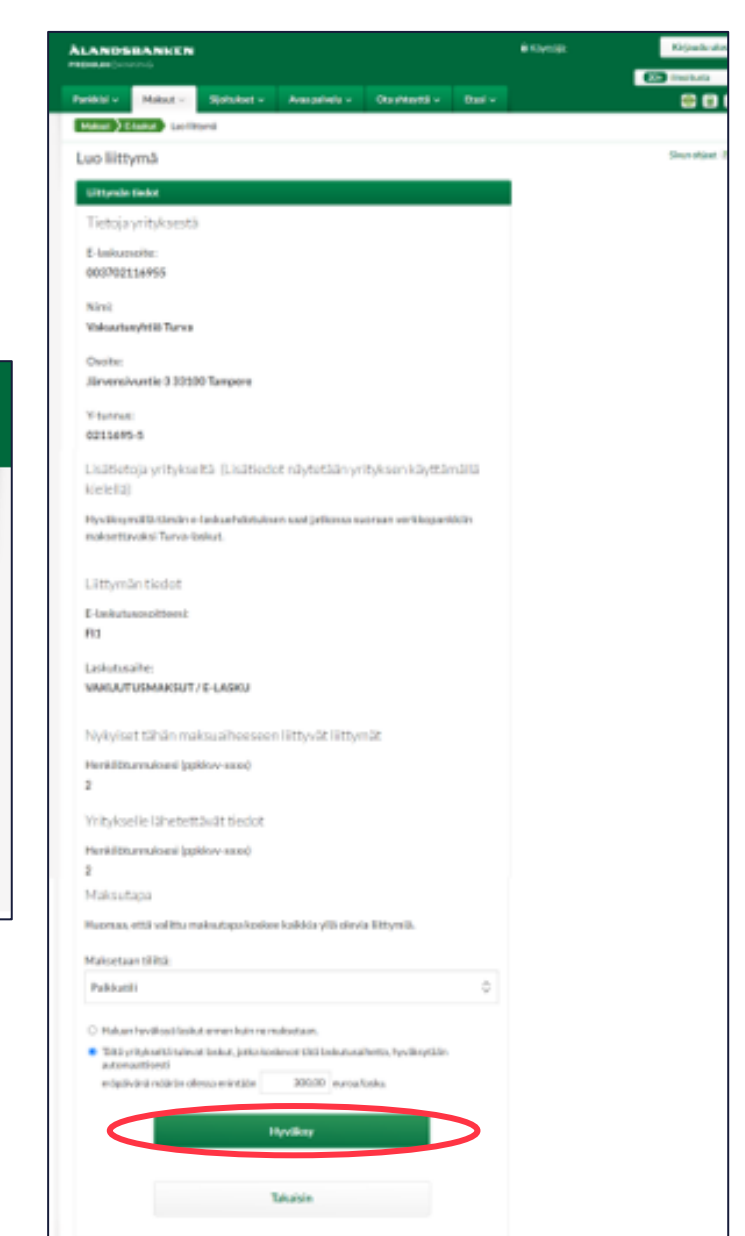